# PPS 繳費靈用戶指南

使用 PPS 的步驟

- 1. 開立 PPS 戶口 電話及網上系統 (適用於未開設 PPS 戶口的家長)
- 2 登記賬單 (每名子女需獨立登記)
- 3 繳付賬單

### (一)透過終端機開立 PPS 繳費靈戶口 (電話及網上系統)

- 1. 將提款卡 (或具有提款功能的信用卡) 掃過讀卡槽
- 2. 按需要選擇銀行戶口 (如有需要)
- 3. 輸入提款卡密碼
- 4. 按「開立戶口」
- 5. 輸入手機號碼 (以便日後接收一次有效密碼)
- 6. 輸入自訂的5位數字繳費靈 **電話密碼** -> 重按5位數字繳費靈 **電話密碼** 確認
- 7. 輸入自訂的8位數字繳費靈 網上密碼 -> 重按8位數字繳費靈 網上密碼 確認
- 8. 取回及保留印有 PPS 戶口號碼收據
- \* 請注意,假若您連續18個月或以上沒有使用繳費靈服務,繳費靈戶口會被自動取消,需重申開 立戶口。

#### 區內 PPS 申請熱點

OK 便利店

- 觀塘牛頭角彩德商場地下 G04 號舖
- 九龍灣牛頭角彩盈邨彩盈坊3號舖
- 觀塘牛頭角道淘大花園第一期商場 27-30 號
- 九龍灣臨興街 19 號同力工業中心地下部份 B1 號單位
- 九龍灣宏開道 18 號德福大廈 1 樓 3C 舖
- 九龍灣常悅道 13 號瑞興中心地下 A 號單位之 B 部份

MCL 德福戲院

• 九龍灣偉業街 33 號德福花園平台

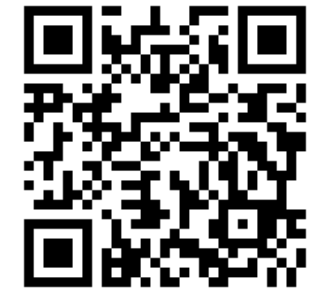

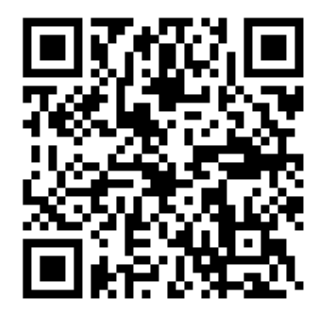

## (二)登記賬單 < 經由互聯網 >

- 1. 到 PPS 繳費靈 (網址: https://www.ppshk.com/)
- 2. 按「登入」,並輸入家長 8 位數字繳費靈戶口號碼
- 3. 輸入家長繳費靈 8 位網上密碼
- 4. 輸入畫面上的驗證碼,然後按「登入」
- 5. 選擇「登記賬單」
- 6. 輸入商戶編號 6701 (天主教柏德學校法團校董會), 然後按「去」
- 7. 輸入繳費靈學生6位數字帳戶號碼(見「PPS 繳費靈帳號 \*」標籤,會張貼於學生手冊,請家長自行記錄帳號,以免遺失,在學期間帳號將保持不變。)
- 8. 然後按「確認」
- 9. 此時家長會經手提電話接收到「一次有效密碼」
- 10. 輸入 6 位數字的「一次有效密碼」,然後按「遞交」
- 11. 賬單登記完成
- # PPS 繳費靈帳號 由學生編號轉換

(例如:21234567 去掉第1及第5 個數字後繳費靈帳號將變為 123567)

\*\* 為方便您更容易辨認已登記的賬單,可於登記賬單的同時,為賬單設定「賬單別名」。若您於 同一個商戶有兩張或以上的賬單(例如有多於一名子女就讀同一學校),「賬單別名」即可讓您 容易分辨。「賬單別名」只適用於網上繳費靈。

#### 登記賬單 < 經由電話 >

- 1. 致電 18013
- 2. 請按'1'登記賬單
- 3. 按入家長 8 位數字繳費靈戶口號碼
- 4. 按照語音提示, 輸入商戶編號 6701 (天主教柏德學校法團校董會)
- 5. 輸入繳費靈學生6位數字帳戶號碼(見學生手冊標籤,由學生編號轉換)
- 6. 賬單登記完成

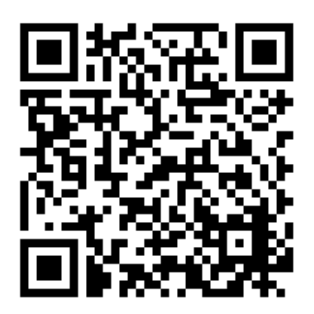

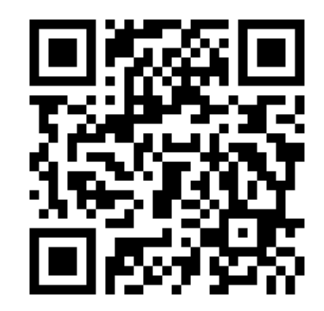

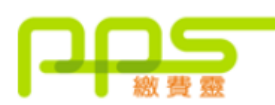

| 登入繳費靈網上服務<br>諸以您的繳費靈戶口號碼<br>或戶口名稱登入<br>登入 Login<br>忘記繳費豐戶口號碼或名稱?         | <ul> <li>・指定 MCL 戲院</li> <li>◆ 繳費還新用戶</li> </ul> | <ul> <li>         ・繳費靈概覽         ・如何開立繳費靈戶口         ・如何使用繳費靈電話服務         ・如何使用電話預設繳賬         ・繳費靈商戶名稱及商戶編號         ・繳費靈育戶名稱及商戶編號         ・繳費靈手機服務         ・繳費靈手機服務         ・繳費靈再四編上購物服務         ・繳費靈</li></ul> |
|--------------------------------------------------------------------------|--------------------------------------------------|----------------------------------------------------------------------------------------------------|
| <ul> <li>白表eIPO</li> <li>總費靈新增商戶</li> <li>優惠熱點 </li> </ul>               |                                                  | <ul> <li>潮資盤即時網上購物服務</li> <li>PPS網上即時購票服務</li> <li>雙重認證</li> <li>繳費靈電話用戶登入(只適用於已收取"通行編碼"<br/>之用戶)</li> </ul>                                                                                                   |
| 首頁                                                                       | ◆ 繳費靈網上新月                                        | l戶 🔶 🔶                                                                                                    |
| <ul> <li>繳費靈新用戶</li> <li>繳費屬網上新用戶</li> <li>常見問題</li> <li>聯絡我們</li> </ul> | C                                                | <ul> <li>如何登記/複查/更改手提電話號碼</li> <li>如何登記個人資料</li> <li>如何設定/更改繳費靈網上密碼</li> <li>如何使用繳費靈網上服務</li> <li>繳費靈網上服務的新增功能</li> <li>繳費靈電子賬單服務</li> </ul>                                                                   |

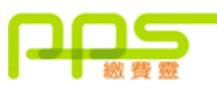

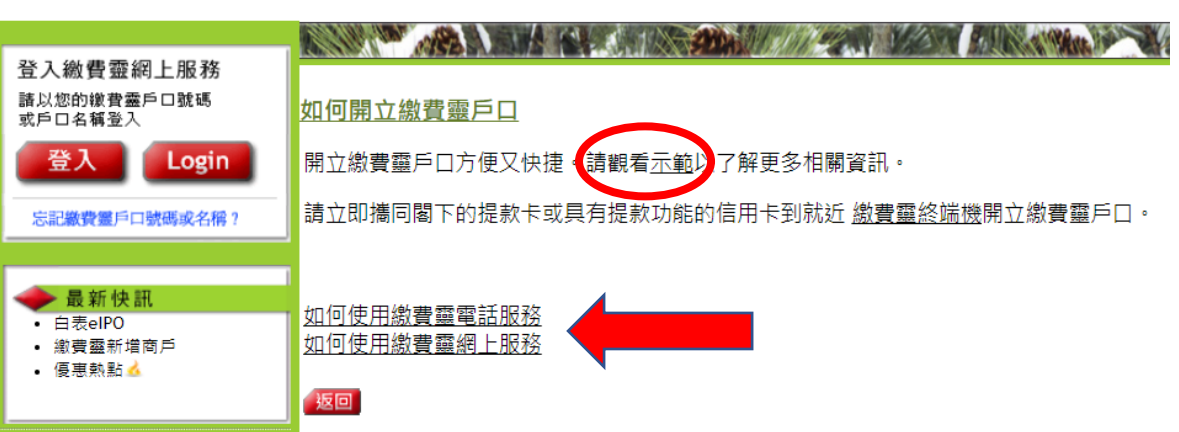